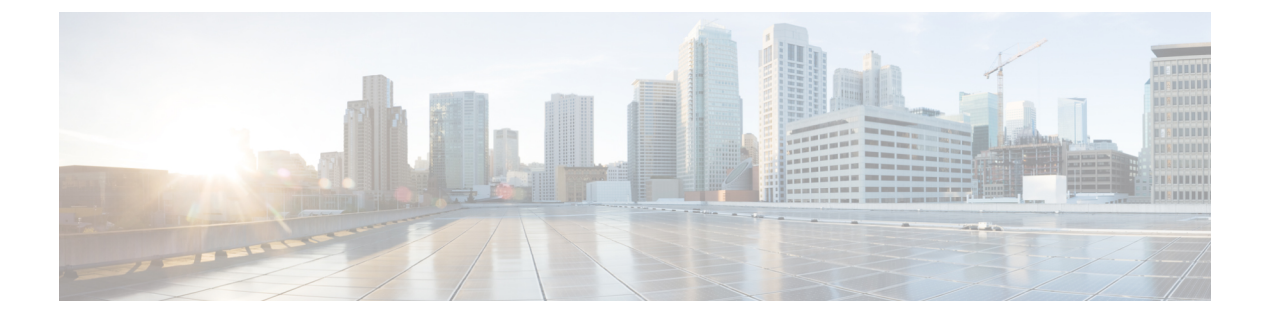

## **Diagnostic Data**

• Diagnostic Data, on page 1

## **Diagnostic Data**

From the **Diagnostic Data** tab, you can collect diagnostic data for severs, chassis and Fabric Interconnects for troubleshooting and further analysis.

| cisco device console g23-26                                   |                           |                     |                     |                                |            | ( |
|---------------------------------------------------------------|---------------------------|---------------------|---------------------|--------------------------------|------------|---|
| SYSTEM INFORMATION DEVICE CONNECTOR INVENTORY DIAGNOSTIC DATA |                           |                     |                     |                                |            |   |
| Generate Tech Support Bundle                                  |                           |                     |                     |                                |            |   |
| 1639 items found 10 - v per page 🔣 < 1 of 164 💽 刘             |                           |                     |                     |                                |            | ٢ |
| Date/Time                                                     | Name                      | Oper State          | Bundle Type         | Reason                         |            |   |
| Jun 27, 2022 3:30 PM                                          | 20220627153012_g23-26     | Partially Available | Server              | Error: Failed to collect adapt | 23.28 MiB  |   |
| Jun 2, 2022 8:55 AM                                           | Alaska-13_20220602032502  | Available           | Server              |                                | 12.77 MiB  |   |
| May 27, 2022 5:44 AM                                          | Alaska-100_20220527001404 | E Failed            | Server              | Failed to get Server IP addr   | 0 bytes    |   |
| May 27, 2022 3:30 AM                                          | Alaska-15_20220526220043  | E Failed            | Server              | Failed to get Server IP addr   | 0 bytes    |   |
| May 27, 2022 2:58 AM                                          | Alaska-8_20220526212851   | E Failed            | Server              | Failed to get Server IP addr   | 0 bytes    |   |
| May 26, 2022 11:38 PM                                         | Alaska_20220526180828     | Available           | Fabric Interconnect |                                | 370.61 MiB |   |
| May 19, 2022 10:42 AM                                         | Alaska-99_20220518221216  | Available           | Server              |                                | 13.30 MiB  |   |
| May 19, 2022 10:34 AM                                         | Alaska-156_20220518220402 | Available           | Server              |                                | 15.02 MiB  |   |
| May 19, 2022 10:28 AM                                         | Alaska-152_20220518215817 | ⊘ Available         | Server              |                                | 14.62 MiB  |   |
| May 19, 2022 10:23 AM                                         | Alaska-69_20220518215302  | Available           | Server              |                                | 9.44 MiB   |   |
| K < <u>1</u> of 164 ) X                                       |                           |                     |                     |                                |            |   |

You can generate tech support bundles for the following:

- · Chassis—Contains technical support data for a given chassis including IOMs..
- Server—Contains technical support data for blade and rack servers including all adapters. For blade severs, tech support data is collected for IOMs. For blade severs, tech support data is collected for IOMs.

 Fabric Interconnect—Contains technical support data for Fabric Interconnect. The data can be for either the peer or local Fabric Interconnect.

## Generating and Downloading Tech Support Bundles

To generate and download a tech support bundle, do the following:

- 1. In the **Diagnostic Data** tab, click **Generate Tech Support Bundle** in the right side of the screen above the Diagnostic Data table view.
- 2. In the Generate Tech Support Bundle dialog box, select either Chassis, Server or Fabric Interconnect to generate relevant tech support bundles.
  - Chassis—From the Chassis drop-down, select the chassis for which the tech support bundle must be generated. Click Generate. You can see the progress for the tech support bundle generation in the Diagnostic Data table view. Once the generation is complete, you will see the status under the Oper State as Available. In the relevant row for the chassis, from the ellipsis (...), click Download to start the download. This operation may take several minutes to complete. The downloaded file is saved in your default download location.
  - Server—From the Server drop-down, select the server for which the tech support bundle must be generated. Click Generate. You can see the progress for the tech support bundle generation in the Diagnostic Data table view. Once the generation is complete, you will see the status under the Oper State as Available. In the relevant row for the server, from the ellipsis (...), click Download to start the download. This operation may take several minutes to complete. The downloaded file is saved in your default download location.
  - Fabric Interconnect—You can choose either Local Switch or Local Peer Switches to generate the tech support bundles. Click Generate. You can see the progress for the tech support bundle generation in the Diagnostic Data table view. Once the generation is complete, you will see the status under the Oper State as Available. In the relevant row for the Fabric Interconnect, from the ellipsis (...), click Download to start the download. This operation may take several minutes to complete. The downloaded file is saved in your default download location.